1. Start the VMware Horizon Client and enter your JPS credentials (make sure you've already enrolled in Duo).

| Username and Password |
|-----------------------|
|                       |
|                       |
| Login                 |
|                       |

2. After you enter your username and password, a second window displays the Duo challenge prompt, listing your available factors (or an enrollment URL).

| Duo two-factor login for 🦛                                                                                                    |       |  |
|----------------------------------------------------------------------------------------------------|-------|--|
| Enter a passcode or select one of the following options:                                                                                                    |       |  |
| <ol> <li>Duo Push to XXX-XXX-6463</li> <li>Phone call to XXX-XXX-6463</li> <li>SMS passcodes to XXX-XXX-6463 (next code starts with: 2)</li> <li>Passcode or option (1-3):</li> </ol> |       |  |
| Enter your next code                                                                                                    |       |  |
| Cancel                                                                                                    | Login |  |
|                                                                                                    |       |  |

3. In the input field you may enter a Duo factor option:

| 1 or push          | Perform <u>Duo Push</u> authentication. You can use Duo Push if you've installed and activated Duo Mobile on your device.                                                    |
|--------------------|----------------------------------------------------------------------------------------------------|
| 2 or phone         | Perform phone callback authentication.                                                                                                    |
| 3 or SMS           | Send a new batch of SMS passcodes. Your authentication attempt will<br>be denied. You can then authenticate with one of the newly delivered<br>passcodes.                    |
| A numeric passcode | Log in using a passcode, either generated with Duo Mobile, sent via SMS, generated by your hardware token, or provided by an administrator. Examples: "123456" or "2345678". |

4. You may be prompted to enter your JPS password a second time.

| - againter          |       |
|---------------------|-------|
| Enter your password |       |
| Cancel              | Login |
|                     |       |